# Accesso a FitokWeb

Accedere al portale FitokWeb tramite il seguente link usando le credenziale inviate via mail dal Consorzio:

# http://infinity.conlegno.eu/FITOKWEB/jsp/index.jsp

Al primo accesso il portale chiederà la modifica obbligatoria della password, in modo tale da rendere sicuro l'accesso.

Nel caso in cui la password di accesso venisse smarrita richiederne una nuova al Consorzio, il quale provvederà a generarne una nuova ed a inviarvela; anche in questo caso al primo accesso dovrete modificare la password.

Una volta effettuato l'accesso compare la seguente videata:

|                                                      | Benvenuto soggetto domo Anagrafica Area Informativa Fitok | Utilità                                                           |  |
|------------------------------------------------------|-----------------------------------------------------------|-------------------------------------------------------------------|--|
| **                                                   | ( Марра                                                   |                                                                   |  |
| Calendar - Calendar                                  | 👂 Anagrafica                                              | 🐓 Area Informativa                                                |  |
| and a second                                         | 1 Tuoi Dati                                               | Checklist<br>Fature<br>Delibere<br>Circolari<br>Documenti Tecnici |  |
| 08.53.39<br>Venerdi<br>12<br>Febbraio 2016           | Fitok                                                     | Esd                                                               |  |
| Mypostin<br>Il mio Post-In<br>Nessun nuovo messaggio |                                                           |                                                                   |  |

#### A menù troviamo la seguente voce:

# ANAGRAFICA

Qui dentro, cliccando sulla voce 'I tuoi Dati', troveremo un riepilogo dei dati anagrafici personali, con una suddivisione per pagine a seconda del comitato di appartenenza e una pagina finale con il dettaglio delle tipologie di soggetto

| Dati Generali 🔜 Sede Legale 🖳 Sede Operativa 🛄 S | Sede Epal 🕒 Tipi Soggetto 🖳 |
|--------------------------------------------------|-----------------------------|
| Codice FITOSANITARIO                             | FR-001                      |
| Ispettore di sistema assegnato                   |                             |
| Ragione Sociale                                  | Soggetto Demo               |
| il Sig./la Sig.ra                                | Luigi Verdi                 |
| In qualità di                                    | Responsabile                |
| Partita IVA                                      |                             |
| Cod. Fiscale                                     |                             |
| R.E.A.                                           |                             |
| Iscritto nella città di                          |                             |
| Legale Rappresentante                            | Mario Rossi                 |
| Cap. Soc, per esteso (€)                         | 0,000                       |
| Responsabile Fitosanitario                       | Responsabile Sede operativa |
| E-mail generale                                  |                             |
| Sito Web                                         |                             |
| Sistema di qualità già in possesso               |                             |
| Ente d'ispezione del sistema qualità             |                             |
|                                                  |                             |

# **FITOK**

Qui dentro possiamo gestire tutti i tipi di dichiarazione che dobbiamo compilare, ovvero:

#### **GESTIONE NOTIFICHE**

Cliccando su questa voce si aprirà il seguente elenco, che visualizzerà man mano tutte le notifiche compilate.

Ogni volta che si deve creare una nuova notifica bisogna cliccare sull'icona + nel cerchio verde che vedete qui sotto.

|                                          | Benvenuto abrassi                                                                                                    |                       | ZUCCHET                       | ills -             |
|------------------------------------------|----------------------------------------------------------------------------------------------------|-----------------------|-------------------------------|--------------------|
| C INFINITY                               |                                                                                                    | 11111                 | CONTRACTOR OF CARES AND CARES |                    |
|                                          | FITOK DMS Utilità offline Utilità                                                                                                    | _                     |                               | <del>ن</del>       |
| **                                       | Notifiche di Trattamento [Elenco]                                                                                                    |                       | ð 🔮 s                         | k 🔘                |
| Calendar                                 | Numero Codice : Ragione : Impianto di Data : Ora<br>Soggetto :: sociale :: Trattamento Notifica :: Notifica                                                                                                    | Data<br>registrazione | Stato                         | Seriale            |
|                                          |                                                                                                    |                       |                               |                    |
| 14.53.11<br>Lunedi<br>12<br>Ottobre 2015 |                                                                                                    |                       |                               |                    |
| Mypostin                                 |                                                                                                    |                       |                               |                    |
| Il min Post-In                           |                                                                                                    |                       |                               |                    |
| Nessun nuovo messaggio                   | Notifiche/Dichiarazioni (Detail)                                                                                                    | _                     |                               |                    |
|                                          | Riferimento Anno<br>Riferimento Anno<br>Rintracciabilità RRF<br>Seriale : .: .: .: .: .: .: .: .: .: .: .: Des<br>Registrazione :: .: .: .: .: .: .: .: Des<br>(RRF) (solo : .: .: .: .: .: .: .: .: .: .: .: .: . | crizione/Codice       | Da<br>Etichette               | A<br>Etichetta -:i |
|                                          |                                                                                                    |                       |                               |                    |
|                                          |                                                                                                    |                       |                               |                    |
|                                          |                                                                                                    |                       |                               |                    |
|                                          |                                                                                                    |                       |                               |                    |
|                                          |                                                                                                    |                       |                               |                    |
|                                          |                                                                                                    |                       |                               |                    |

| Cliente:         | 000139                     |                           | Blocco Emergenza                      | Nº:      | 4         | Data R      | eg.: 12-10-201   |
|------------------|----------------------------|---------------------------|---------------------------------------|----------|-----------|-------------|------------------|
| Ragione Sociale: | ABRAS S.R.L                |                           |                                       |          |           | Soggetto: S | Soggetto 7.1/7.5 |
| Partita IVA:     | 01556410346                |                           |                                       |          |           |             | 9 7.1 0 7.5 (DH) |
| Codice Fiscale:  | 01556410346                |                           |                                       |          |           |             |                  |
|                  | Impianto di trattamento:   | 90028                     | Forno: 0                              |          |           |             | Stamp            |
|                  | Referente di compilazione: | Borshi Eni                |                                       |          |           |             |                  |
|                  | Codice Fitosanitario:      | 08-023                    |                                       |          |           |             |                  |
| -                |                            | References of             |                                       |          |           |             |                  |
|                  | Data Notifica:             | 12-10-2015 (1) Ora: 00:00 |                                       |          |           |             |                  |
| 11.5             | Macrocategoria             | Tipologia - Formato       | Descrizione/Codice articolo aziendale | N. Pezzi | Peso Tot. | Vol. Tot.   | RRF +            |
| 10               | ۲.                         | *                         |                                       | 0        | 0,00      | 0,00        | * 15 -           |
|                  |                            |                           |                                       |          |           |             |                  |
|                  |                            |                           |                                       |          |           |             |                  |
|                  |                            |                           |                                       |          |           |             |                  |
|                  |                            |                           |                                       |          |           |             |                  |
|                  |                            |                           |                                       |          |           |             |                  |
|                  |                            |                           |                                       |          |           |             |                  |
|                  |                            |                           |                                       |          |           |             |                  |
|                  |                            |                           |                                       |          |           |             |                  |
|                  |                            |                           |                                       |          |           |             |                  |
|                  |                            |                           |                                       |          |           |             |                  |
|                  |                            |                           |                                       |          |           |             |                  |

Così facendo il portale vi aprirà la seguente maschera dove potrete caricare la vostra notifica di trattamento

Come potete vedere all'apertura il portale già prepara i dati in testata della dichiarazione, come il riferimento al cliente/sede dell'impianto di trattamento, la data di registrazione e la tipologia di soggetto. L'utente è obbligato come prima cosa ad indicare l'orario di inizio trattamento facendo attenzione a rispettare la formattazione giusta dell'orario (es. 16:00).

Una volta indicato l'orario di inizio trattamento l'utente può selezionare il forno utilizzato cliccando sulla lente di ingrandimento affianco all'apposito campo 'Forno' e selezionando tra quelli proposti il forno scelto cliccando sull'icona della mano.

| 0   | fd | dmatric | ole [Elenco]    |   |               | 🤹 🧔 |
|-----|----|---------|-----------------|---|---------------|-----|
|     |    | i       | Matricola Forno | ŧ | Modello Forno |     |
| 🥔 🔍 | 1  | V       | AT0001          | F | orno Abras    |     |
| 29  | 2  | V       | 4T002           |   |               |     |
| 1 2 | 3  | VI      | 4T003           |   |               |     |
| 99  | 4  |         |                 |   |               |     |
|     |    |         |                 |   |               |     |
|     |    |         |                 |   |               |     |
|     |    |         |                 |   |               |     |
|     |    |         |                 |   |               |     |
|     |    |         |                 |   |               |     |
|     |    |         |                 |   |               |     |
|     |    |         |                 |   |               |     |
|     |    |         |                 |   |               |     |
|     |    |         |                 |   |               |     |
|     |    |         |                 |   |               |     |

A questo punto è possibile compilare il dettaglio della notifica facendo attenzione a compilare i campi obbligatori segnalati con un asterisco rosso.

| COT N       | otifiche di Trattamento | [Νυονο]                                |                                       |                    | <b>1</b> 3                   |
|-------------|-------------------------|----------------------------------------|---------------------------------------|--------------------|------------------------------|
| Clie        | nte: 000139             |                                        | Błocco Emergenza                      | Nº: 4              | Data Reg.: 12-10-2015        |
| Ragione Soc | iale: ABRAS S.R.L.      |                                        |                                       |                    | Soggetto: Soggetto 7.1/7.5 V |
| Partita     | IVA: 01556410346        |                                        | al.                                   |                    | () 7+ () 7E/DD               |
| Codice Fis  | ale: 01556410346        |                                        |                                       |                    | 0 1.1 0 15(bi)               |
|             |                         |                                        |                                       |                    |                              |
|             | Impianto di trattama    | ata: 00070                             | Former                                |                    | Stampa                       |
|             | implanto ul trattame    | 00020                                  | Point: 2                              |                    |                              |
|             | Referente di compilazio | one: Borshi Eni                        | VMTD02                                |                    |                              |
|             | Codice Fitosanita       | ario: 08-023                           |                                       |                    |                              |
|             | Data Notif              | ice: 12.10.2016 at 0re- 15:00          |                                       |                    |                              |
|             | Dute Note               | 01a. 12-10-2013 20                     |                                       |                    |                              |
|             | Macrocategoria          | Tipologia - Formato                    | Descrizione/Codice articolo aziendale | N. Pezzi Peso Tot. | Vol. Tot. RRF +              |
| 10          | Cassette •              | cassette per ortofrutta                |                                       | 3 10,00            | 0,02 2015 15                 |
| 20          | Pallet nuovo            | A perdere/fuori standard - 1420x1120 T |                                       | 1 20,00            | 0,04 2015 15                 |
|             |                         |                                        |                                       |                    |                              |
|             |                         |                                        |                                       |                    |                              |
|             |                         |                                        |                                       |                    |                              |
|             |                         |                                        |                                       |                    |                              |
|             |                         |                                        |                                       |                    |                              |
|             |                         |                                        |                                       |                    |                              |
|             |                         |                                        |                                       |                    |                              |
|             |                         |                                        |                                       |                    |                              |
|             |                         |                                        |                                       |                    |                              |
|             |                         |                                        |                                       |                    |                              |
|             |                         |                                        |                                       |                    |                              |
|             |                         |                                        | Tot. Pezzi: 4                         | Tot. Peso: 30,00   | Tot. Volume: 0,06            |
|             |                         |                                        |                                       |                    |                              |
|             | 10 m                    |                                        |                                       |                    |                              |

Una volta compilata in toto la notifica procedere al suo salvataggio tramite l'icona del dischetto in alto a destra e stamparla con l'apposito tasto stampa.

NOTA BENE: la notifica di trattamento è modificabile o cancellabile entro un minuto prima dell'inizio del trattamento indicato nell'orario. Successivamente si può modificare la notifica solo in caso di blocco d'emergenza, cliccando sull'apposito flag 'Blocco Emergenza' e indicandone il motivo nel campo che appare subito sotto il flag.

Ogni notifica e richiamabile dall'elenco che abbiamo visto all'inizio del manuale nelle seguenti modalità:

- VISUALIZZAZIONE (icona lente di ingrandimento)
- MODIFICA (icona con la matita)
- CANCELLAZIONE (icona col cestino)

Ecco un esempio di elenco popolato:

| D SINGPAINTER         | Contraction of the contraction of the contraction o | ·                        |                                                                                   |                            |                   |                                                       | ZUCCH                        | ETTL.         |
|-----------------------|----------------------------------------------------------------------------------------------------|--------------------------|-----------------------------------------------------------------------------------|----------------------------|-------------------|-------------------------------------------------------|------------------------------|---------------|
|                       | LEGNOK FITOK DMS                                                                                                    | Portal Studio            | Utilità offline Utilità                                                           |                            |                   |                                                       |                              | <i>i</i> 0    |
| ••                    | Notifiche                                                                                                    | e di Trattamento         | [Elenco]                                                                          |                            |                   |                                                       | <ul><li>3</li></ul>          | st 🤇          |
| Calendar              | Numero ,                                                                                                    | Codice<br>Soggetto       | Ragione sociale                                                                   | Impianto di<br>Trattamento | Data<br>Notifica  | Ora : Data<br>Notifica : registrazione :              | Stato                        | Seriale       |
|                       | ♦ 🛃 🕺 1                                                                                                    |                          |                                                                                   |                            |                   |                                                       | Inviata a<br>Conlegno        |               |
|                       | 9231                                                                                                    | 000190                   | ADIEMME SRL                                                                       | 00020                      | 01-12-2014        | 01-12-2014                                            | Inviata a<br>Conlegno        | 000000036     |
|                       | 9 9 / 2 1                                                                                                    | 000510                   | ALAC SRL                                                                          | 00020                      | 01-12-2014        | 01-12-2014                                            | Inviata a<br>Conlegno        | 000000038     |
| M. H. M.              | ) Q 🖉 😨 1                                                                                                    | 001806                   | ALFIO FORELLI SRL - Società<br>Unipersonale                                       | 00020                      | 01-12-2014        | 01-12-2014                                            | Inviata a<br>Conlegno        | 0000000040    |
| 15.09.52              | P S / S 1                                                                                                    | 001248                   | ALPI LEGNO SNC                                                                    | 00020                      | 01-12-2014        | 01-12-2014                                            | Inviata a<br>Conlegno        | 0000000043    |
| 12                    | SZZ 1                                                                                                    | 000017                   | ALPI LEGNO SRL                                                                    | 00020                      | 01-12-2014        | 01-12-2014                                            | Inviata a<br>Conlegno        | 0000000044    |
| Ottobre 2015          | P. Q. / ₹ 1                                                                                                    | 000023                   | ASCHIERI - DE PIETRI SRL                                                          | 00020                      | 01-12-2014        | 01-12-2014                                            | Inviata a<br>Conlegno        | 0000000056    |
| Mypostin              | 8/21                                                                                                    | 000426                   | AZETA PALLETS SRL                                                                 | 00020                      | 01-12-2014        | 01-12-2014                                            | Inviata a<br>Conlegno        | 0000000060    |
|                       | P S 🖌 😨 1                                                                                                    | 000527                   | BEDOGNA F.LLI SRL                                                                 | 00020                      | 01-12-2014        | 01-12-2014                                            | Inviata a<br>Conlegno        | 0000000074    |
| Il mio Post-In        | R 1 2 1                                                                                                    | 001698                   | SILINGARDI BOARD SNC                                                              | 00020                      | 01-12-2014        | 01-12-2014                                            | Inviata a<br>Conlegno        | 0000000741    |
| essun nuovo messaggio | 9 9 / 8 1                                                                                                    | 001505                   | T.R.N. IMBALLAGGI SRL                                                             | 00020                      | 01-12-2014        | 01-12-2014                                            | Inviata a<br>Conlegno        | 0000000763    |
|                       | F Q 🖉 🕱 1                                                                                                    | 000129                   | TECNOPAL SRL                                                                      | 00020                      | 01-12-2014        | 01-12-2014                                            | Inviata a<br>Conlegno        | 0000000776    |
|                       | ) Q / Z 1                                                                                                    | 000433                   | TERNI SERVIZI TIESSE SRL                                                          | 00020                      | 01-12-2014        | 01-12-2014                                            | Inviata a<br>Conlegno        | 0000000781    |
|                       | R. 2 2 1                                                                                                    | 000130                   | TOSCO IMBALLAGGI dei Fratelli<br>Minucci snc                                      | 00020                      | 01-12-2014        | 01-12-2014                                            | Inviata a<br>Conlegno        | 0000000790    |
|                       | ) Q 🖉 🕱 1                                                                                                    | 000348                   | VI.MA SRL                                                                         | 00020                      | 01-12-2014        | 01-12-2014                                            | Inviata a<br>Conlegno        | 0000000812    |
|                       |                                                                                                    |                          |                                                                                   | Pagina 🚺 di 🛛              | 16 III            |                                                       |                              |               |
|                       | Notifiche/Dichiarazioni (                                                                                                    | (Detail)                 |                                                                                   |                            |                   |                                                       |                              |               |
|                       | Notifiche                                                                                                    | /Dichiarazioni (D        | etail) [Elenco]                                                                   |                            |                   |                                                       |                              | <b>S</b>      |
|                       | Seriale<br>Registrazione                                                                                                    | Rif<br>Rir<br>Fib<br>(Ri | erimento Anno<br>Itracciabilità RRF<br>osanitaria .:: (solo .:<br>XF) (solo 7.2.0 | Macrocategoria ":          | Tipologia, : Form | ato .:: Descrizione/Codice .:: articolo aziendale .:: | Da<br>Etichette <sup>d</sup> | A<br>Etichett |
|                       |                                                                                                    | 500                      | getti 7.1) 7.2 e<br>7.2 e                                                         |                            |                   |                                                       |                              |               |

Ovviamente vedrete esclusivamente le notifiche fatte da voi stessi.

## **GESTIONE DICHIARAZIONI PERIODICHE**

La seconda voce come riporta fa riferimento al caricamento delle dichiarazioni periodiche; anche qui per visualizzare o caricare una nuova dichiarazione valgono le regole che abbiamo riportato sopra.

C'è però una limitazione in più; in questo caso una volta salvata una dichiarazione periodica non è possibile ne cancellarla ne modificarla.

Nel caso si avesse tale necessità bisogna contattare il Consorzio che provvederà alla sua modifica o cancellazione.

Questo controllo è stato reso momentaneamente disattivato per permettervi di prendere pratica del software.

Ecco come si presenta una nuova dichiarazione da compilare (i campi che rimangono in grigio e il flag 'Sanzione' non sono compilabili dall'utente).

| Cliente:       Dota Regs:       [2:10:201]         Ragione Sociale:       Soggetto:       Soggetto:         Partia NA:       1370520154       MeesiAnno:       / 2015         Sito di produzione:       Stamps         Codice Flacale:       12:10:2015       Stamps         Sito di produzione:       Stamps       Stamps         Codice Flacale:       12:10:2015       Da RRF:       \ 15       A RRF:       \ 15         Macrocategoria       Tipologia - Formato       Descrizione!Codice articolo aziendale       N. Pezzi       Peso Tot.       Vol. Tot.         10       Image:       Image:       Imag     | Dichiarazioni di Produzione [Nuovo] |                                                                    |  |  |  |  |  |  |  |
|----------------------------------------------------------------------------------------------------|-------------------------------------|--------------------------------------------------------------------|--|--|--|--|--|--|--|
| Ragione Sociale:       Soggetto:       Soggetto:       Soggetto:       Soggetto:       Codice Fiscale:       I 2015         Sito di produzione:                                                                                                    | Cliente: 000001 Sanzione            | N <sup>®</sup> : 1 Data Reg.: 12-10-2015 ∰                         |  |  |  |  |  |  |  |
| Partita NA:       1370520154         Codice Fiscale:       1270520154         Site di produzione:       Stampa         Codice Fiscale:       Codice Fitosanitario:         Data Dichiarazione:       15         Macrocategoria       Tipologia - Formato         10       Image: Codice Fitosanitario:         11       Image: Codice Fitosanitario:         12       Image: Codice Fitosanitario:         13       Image: Codice Fitosanitario:         14       Image: Codice Fitosanitario:         15       Image: Codice Fitosanitario:         14       Image: Codice Fitosanitario:         15       Image: Codice Fitosanitario:         16       Image: Codice Fitosanitario:         17       Image: Codice Fitosanitario:         18       Image: Codice Fitosanitario:         19       Image: Codice Fitosanitario:         10       Image: Codice Fitosanitario:         11       Image: Codice Fitosanitario:         12       Image: Codice Fitosanitario:         13       Image: Codice Fitosanitario:         14       Image: Codice Fitosanitario:         15       Image: Codice Fitosanitario:         16       Image: Codice Fitosanitario:         17                                                 | Ragione Sociale: SGS ITALIA SPA     | Soggetto: Soggetto 7.2                                             |  |  |  |  |  |  |  |
| Codice Fiscale:       If 2015         Sito di produzione:       Siampa         Referente di compilazione:       Codice Fitosanitario:         Data Dichianazione:       12.10-2015         Macrocategoria       Tipologia - Formato         Descrizione/Codice articolo aziendale       N. Pezzi         Peso Tot.       Vol. Tot.         10       V         10       V         10       V         11       V         12       V         13       V         14       V         15       ARRF:         16       V         17       V         18       V         19       V         10       V         11       V         12       V         13       V         14       V         15       V         16       V         17       V         18       V         19       V         10       V         10       V         10       V         10       V         10       V </td <td>Partita IVA: 11370520154</td> <td></td>                                                                                                    | Partita IVA: 11370520154            |                                                                    |  |  |  |  |  |  |  |
| Sito di produzione:       Stampa         Referente di compilazione:       Codice Fitosanitario:         Data Dichiarazione:       15         Macrocategoria       Tipologia - Formato         10       Image: Codice articolo aziendale         10       Image: Codice articolo aziendale         10       Image: Codice articolo aziendale         10       Image: Codice articolo aziendale         11       Image: Codice articolo aziendale         12       Image: Codice articolo aziendale         13       Image: Codice articolo aziendale         14       Image: Codice articolo aziendale         15       Image: Codice articolo aziendale         16       Image: Codice articolo aziendale         16       Image: Codice articolo aziendale         16       Image: Codice articolo aziendale         16       Image: Codice articolo aziendale         16       Image: Codice articolo aziendale         16       Image: Codice articolo aziendale         17       Image: Codice articolo aziendale         18       Image: Codice articolo aziendale         19       Image: Codice articolo aziendale         10       Image: Codice articolo aziendale         10       Image: Codice articolo aziendale | Codice Fiscale: 11370520154         | Mese/Anno: / 2015                                                  |  |  |  |  |  |  |  |
| Referente di compilazione:         Codice Fitosanitario:         Data Dichiarazione:       12.10.2015         Macrocategoria       Tipologia - Formato         Descrizione!Codice articolo aziendale       N. Pezzi         Peso Tot.       Vol. Tot.         Tot.       Peso:         Tot. Pezzi:       0         Tot. Pezzi:       0         Tot. Pezzi:       0         Tot. Pezzi:       0         Tot. Pezzi:       0         Tot. Pezzi:       0                                                                                                    | Sito di produzione:                 | Stampa                                                             |  |  |  |  |  |  |  |
| Codice Fitosanitario:         Data Dichiarazione:       12:10-2013         Macrocategoria       Tipologia - Formato         Descrizione/Codice articolo aziendale       N. Pezz       Peso Tot.         10           10             10             10             10             10             10             10             10             10             10             10             10             10             10             10             11             10             10             10             10         <                                                                                                    | Referente di compilazione:          |                                                                    |  |  |  |  |  |  |  |
| Data Dichiarazione:       12-10-2015       A       A RRF:       15       A RRF:       15         Macrocategoria       Tipologia - Formato       Descrizione/Codice articolo aziendale       N. Pezz       Peso Tot.       Vol. Tot.          10       I       I                                                                                                    | Codice Fitosanitario:               |                                                                    |  |  |  |  |  |  |  |
| Macrocategoria         Tipologia - Formato         Descrizione/Codice atticolo aziendale         N. Pezzi         Peso Tot.         Vol. Tot. •           10         •         •         •         •         •         •         •         •         •         •         •         •         •         •         •         •         •         •         •         •         •         •         •         •         •         •         •         •         •         •         •         •         •         •         •         •         •         •         •         •         •         •         •         •         •         •         •         •         •         •         •         •         •         •         •         •         •         •         •         •         •         •         •         •         •         •         •         •         •         •         •         •         •         •         •         •         •         •         •         •         •         •         •         •         •         •         •         •         •         •         •         •         •         •                                                                                      | Data Dichiarazione: 12-10-2015      | Data Dichiarazione: 12-10-2015 23 Da RRF: \ 15 A RRF: \ 15         |  |  |  |  |  |  |  |
|                                                                                                    | Macrocategoria Tipologia - Formato  | Descrizione/Codice articolo aziendale N. Pezzi Peso Tot. Vol. Tot. |  |  |  |  |  |  |  |
| Tot. Pezzi:     0     Tot. Volume:     0,00                                                                                                    | 10                                  |                                                                    |  |  |  |  |  |  |  |
| Tot. Pezzi:     0     Tot. Volume:     0,00                                                                                                    |                                     |                                                                    |  |  |  |  |  |  |  |
| Tot. Pezzi:         0         Tot. Volume:         0,00                                                                                                    |                                     |                                                                    |  |  |  |  |  |  |  |
| Tot. Pezzi:         0         Tot. Volume:         0,00                                                                                                    |                                     |                                                                    |  |  |  |  |  |  |  |
| Tot. Pezzi: 0 Tot. Volume: 0,00                                                                                                    |                                     |                                                                    |  |  |  |  |  |  |  |
| Tot. Pezzi:         0         Tot. Volume:         0,00                                                                                                    |                                     |                                                                    |  |  |  |  |  |  |  |
| Tot. Pezzi: 0 Tot. Peso: 0,00 Tot. Volume: 0,00                                                                                                    |                                     |                                                                    |  |  |  |  |  |  |  |
| Tot. Pezzi: 0 Tot. Peso: 0,00 Tot. Volume: 0,00                                                                                                    |                                     |                                                                    |  |  |  |  |  |  |  |
| Tot. Pezzi: 0 Tot. Peso: 0,00 Tot. Volume: 0,00                                                                                                    |                                     |                                                                    |  |  |  |  |  |  |  |
|                                                                                                    |                                     | Tot. Pezzi: 0 Tot. Peso: 0,00 Tot. Volume: 0,00                    |  |  |  |  |  |  |  |
|                                                                                                    |                                     |                                                                    |  |  |  |  |  |  |  |

Anche in questo caso a salvataggio effettuato possiamo stampare la dichiarazione caricata mediante apposito pulsante.

## **NOTIFICHE DI SELEZIONE**

Da qui è possibile caricare una notifica di selezione; sempre con le regole di caricamento e visualizzazione di prima si presenterà la seguente maschera:

| Cliente: 00001   Ragione Sociale: SCS ITALIA SPA   Partita IVA: 11370520154   Codice Flocale: 11370520154     Sito di produzione: Stampa   Codice Flocalitario: Stampa     Data Notifica: 12-10-2015     Macrocategoria Tipologia - Formato   Descrizione/Codice articolo aziendale   Pz. Sel. Da Etic.     Ad Etic | Notifiche di Selezione [Nuovo]                                                                  |          |                                       |     |          |          |              |      |  |  |
|----------------------------------------------------------------------------------------------------|-------------------------------------------------------------------------------------------------|----------|---------------------------------------|-----|----------|----------|--------------|------|--|--|
| Nagrote source. Sistin Large Set 2014     Partita IVA: 11370520154     Codice Fiscale: 11370520154     Sito di produzione:                                                                                                    | Cliente: 000001                                                                                 |          |                                       | N°: | 2        | Data Re  | g.: 12-10-20 | 015  |  |  |
| Sito di produzione:                                                                                                    | Partita IVA: 11370520154<br>Codice Fiscale: 11370520154                                         |          |                                       |     |          | INTRA U  | E 🖲 EXTRA    | AUE  |  |  |
| Data Notifica:       12-10-2015         Macrocategoria       Tipologia - Formato       Descrizione/Codice articolo aziendale       Pz. Sel.       Da Etic.       Ad Etic.       +)         10 <th colspan="9">Sito di produzione:       Stampa         Referente di compilazione:       Codice Fitosanitario:</th>  | Sito di produzione:       Stampa         Referente di compilazione:       Codice Fitosanitario: |          |                                       |     |          |          |              |      |  |  |
|                                                                                                    | Data Notifica: 12                                                                               | -10-2015 | Descrizione/Codice articolo aziendale |     | Pz. Sel. | Da Etic. | Ad Etic.     | +1-1 |  |  |
|                                                                                                    | 10                                                                                              | •        |                                       |     | 0        |          |              | -    |  |  |
|                                                                                                    |                                                                                                 |          |                                       |     |          |          |              |      |  |  |
| Tot. Pezzi Sel.:                                                                                                    |                                                                                                 |          |                                       |     |          |          |              |      |  |  |

In fase di caricamento bisogna prestare attenzione al flag INTRA UE o EXTRA UE a seconda del tipo di notifica da caricare.

Nel caso in cui un soggetto sia un Selezionatore INTRA UE tale flag sarà preimpostato su INTRA UE e NON sarà possibile modificarlo, a differenza di un soggetto EXTRA UE che potrà modificarlo per fare entrambe le tipologie di selezione.

In questo caso la notifica è cancellabile o modificabile da voi in maniera totalmente libera una volta caricata.

# **NOTIFICHE DI RIPARAZIONE**

Da qui è possibile caricare le notifiche di riparazione; sempre con le stesse regole di visualizzazione e caricamento dette pocanzi ci si presenterà la seguente maschera:

| 6   | Notifiche di Riparazione [Nuovo]                                                                                             |                     |                                   |                  |                  |                |        |       |  |
|-----|----------------------------------------------------------------------------------------------------|---------------------|-----------------------------------|------------------|------------------|----------------|--------|-------|--|
| Par | Cliente: 00003 Q Data Reg.: 12-10-2015 20                                                                                    |                     |                                   |                  |                  |                |        |       |  |
| C   | Ragione Sociale: Sog TALIA SPA Soggetto: Soggetto 7.2 RP  Partita IVA: 11370520154 Codice Fiscale: 11370520154               |                     |                                   |                  |                  |                |        |       |  |
| Rel | Sito di produzione:          Sito di produzione:       Stampa         Referente di compilazione:       Codice Fitosanitario: |                     |                                   |                  |                  |                |        |       |  |
|     | Data Notifica: 12-10-2015                                                                                                    |                     |                                   |                  |                  |                |        |       |  |
| 10  | wacrocategona                                                                                                    | ripologia - Formato | Descrizione/Codice articolo azien | Dale Da Etichett | a A Elichetta PZ | Rip. Peso for. | 00.100 | * + - |  |
|     |                                                                                                    |                     |                                   |                  |                  |                | u,cuj  |       |  |
|     | Tot. Pezzi Rip.: 0 Tot. Peso: 0.00 Tot. Volume: 0.00                                                                         |                     |                                   |                  |                  |                |        |       |  |

Anche qui come per le notifiche di selezione c'è totale liberà di modifica e cancellazione del movimento generato e sempre col pulsante di stampa è possibile stampare la copia cartacea.

#### **AREA DMS**

Quest'area contiene l'accesso alla documentazione sia privata che pubblica. Abbiamo le seguenti voci:

- CHECKLIST: contiene l'elenco delle varie visite ispettive effettuate nel tempo presso la propria sede, con possibilità di download della checklist di ogni visita in formato PDF (il download avviene tramite click sul nome del file).
- FATTURE: contiene l'elenco delle fatture rilasciate da Conlegno per la propria sede, con anche qui la possibilità di fare il download della copia in formato PDF cliccando sul nome del file.
- DELIBERE: elenco pubblico in cui per ogni cliente può visualizzare e scaricare in PDF tutte le delibere rilasciante da Conlegno.
- CIRCOLARI: elenco pubblico in cui per ogni cliente può visualizzare e scaricare in PDF tutte le circolari rilasciante da Conlegno.
- DOCUMENTI TECNICI: elenco pubblico in cui per ogni cliente può visualizzare e scaricare in PDF tutti i documenti tecnici rilascianti da Conlegno.

In tutti i casi per il download del PDF relativo al documento selezionato basta cliccare sul relativo nome del file.